## installing HANA

Here is what i'm going to use:

- name of the virtual maschine : hanaVm
- password for all acounts : Penguin#7
- hostname : penguin11
- SID
- instanceNr
- installation softare directory :/i

the hana installation is done as user root.

VirtualBox 4.2.16

- Linux openSUSE (64 bit)
- 2 CPU (PAX/NX aktiviert)
- 12 GB memory
- 128 GB Disk
- networkbridge PCNet Fast III
- SLES 11 sp 2
- HANA Platform Edition 10 SP05

you need the CMPXCHG16B cpu instraction set

before you start your VirtualBox the first time set

• VBoxManage setextradata hanaVm VBoxInternal/CPUM/CMPXCHG16B 1

: HAN

:13

start your virtual mascjine VBoxManage startvm hanaVm

- install SLES 11 sp 2 with 42 GB swap
- install additional software
- zypper install java-1\_6\_0-ibm gcc kernel-default-devel
- install the Guest addition
- Devices -> install guest additions
- VBoxLinuxAdditions.run ( if it does not start automatically )

check for CMPXCHG16B support

• grep cx16 /proc/cpuinfo

get the software from the marketplace

• extract the software to /i

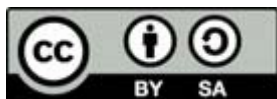

licensed under the <u>Creative Commons Attribution 3.0 License</u> © 2013 A. Oelkers

- cd /i
- unrar x /i/51046016\_part1.exe

next you have to define the filesystem layout /tmp/setuphana.slmodel

```
<?xml version="1.0" encoding="UTF-8" standalone="no"?>
<DeclarativeModuleSerialization>
...<ManagedObject class="com.sap.lm.hana.hana.HANAPlatformProduct" id="0">
.....Child class="com.sap.lm.hana.hana.HANAPlatformSystem" id="4" name="hanaSystem">
.....StringParameter name="dataPath" value="/hana/shared/data"/>
.....StringParameter name="logPath" value="/hana/shared/log"/>
.....StringParameter name="sapmntPath" value="/hana/shared"/>
.....

StringParameter name="instanceNumber" value="13"/>

..... <StringParameter name="sid" value="HAN"/>
.....StringParameter name="hdbHost" value="penguin11"/>
..... <StringParameter name="timezone" value="UTC"/>
.....Child class="com.sap.lm.decl.hana.DistributedHDBServer" id="5" name="hdbserver">
.....Child class="com.sap.lm.decl.hana.AdditionalHosts" id="6" name="additionalHostsContainer">
.....</Child>
....</Child>
.....</Child>
..... <Reference name="centralComputerSystem" refid="1"/>
...</ManagedObject>
...<ManagedObject class="com.sap.lm.decl.os.ComputerSystem" id="1"/>
</DeclarativeModuleSerialization>
```

create the directories (mount points)

• mkdir -p /sapinst /hana/shared/{log,data}

make sure that it will pass the hardware test.

to prevent a division by zero error change

/i/51046016/DATA\_UNITS/HDB\_SERVER\_LINUX\_X86\_64/server/HanaHwCheck.py

- replace: self.HWInfo['CPU Sockets']=len(lines)-1
- with : self.HWInfo['CPU Sockets']=2 (or your number of cpus)

the other HW tests we can skip with setting an environment variable

• export IDSPISPOPD=1

now start the installation and wait until it aborts. (*if you have more than 24 GB it will not abort.*)

/i/51046016/DATA\_UNITS/HANA\_IM\_LINUX\_\_X86\_64/setup.sh /sapinst/hanainst /tmp/setuphana.slmodel

if it is aborting with language problems set LC\_ALL and start again

• export LC\_ALL=en\_US.UTF-8

when it is aborting with "[ 36% completed] Working on: 'SAP HANA DB (penguin11.admin.org)' ... --> ERROR" you find in the error log a memory problem.

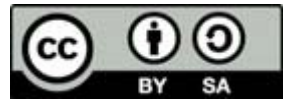

licensed under the <u>Creative Commons Attribution 3.0 License</u> © 2013 A. Oelkers from now we continue manually

server software

/i/51046016/DATA\_UNITS/HDB\_SERVER\_LINUX\_X86\_64/hdbinst -s HAN -n 13
 -H penguin11 --datapath=/hana/shared/data --logpath=/hana/shared/log
 --sapmnt=/hana/shared --ignore=check\_min\_mem

enter password for hanadm and SYSTEM and accept for the rest default values. (if it looks that it hangs in the set importing delivery units - press enter every 10 minutes until the prompt returns. happens sometimes)

install the hdbstudio

- export TEMP=/usr/sap/HAN/setup/logs\_\$(date +%Y%m%d%H%M%S)
- mkdir \$TEMP /hana/shared/HAN/hdbstudio\_update
- /i/51046016/DATA\_UNITS/HDB\_STUDIO\_LINUX\_X86\_64/hdbinst -a studio
   --copy\_repository=/hana/shared/HAN/hdbstudio\_update
- /i/51046016/DATA\_UNITS/HDB\_STUDIO\_LINUX\_X86\_64/hdbinst -a studio
   --batch --path=/hana/shared/HAN/hdbstudio --vm=/usr/lib64/jvm/java-1\_6\_0-ibm-1.6.0/jre/bin/java

let's do a backup as <sid>adm

 hdbsql -n penguin11 -i 13 -u SYSTEM -p Penguin7 BACKUP DATA USING "FILE('BACKUP\_AFTER\_INSTALL')"

start hdbstudio

• /hana/shared/HAN/hdbstudio/hdbstudio add some additional packages.

• Help -> Install New Software

Add -> Local... -> /hana/shared/HAN/hdbstudio\_update/repository -> OK -> OK X Show only Software aoolicable to target environment X Hide items that are already installed Select All -> Next -> Finish

some additional hana commands you find in my sap pocket card: <u>http://oelkers.de/tips/pocketCardSAP.pdf</u>

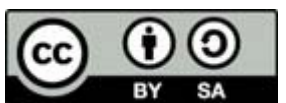